宅配管理プレミアム 操作マニュアル

郵便取扱票の印刷(トレイ・用紙サイズの設定)

最終更新日:2023/09 ミライソフト(有)

お客様からいただく質問の中で特に多いのがプリンターに係る質問です。

今回は郵便取扱票の印刷を例にとって設定方法をご説明します。

なお、使用プリンターやOSによって設定画面や内容が異なります。プリンター側の設定に関してはあくまでー 例として詳細は各メーカーにお問合せください。

### 1. 郵便取扱票の印刷箇所

請求書のプレビュー画面から郵便取扱票は印刷できます。

(注文入力右上の請求書ボタン、請求入金メニューの請求書・郵便取扱票印刷ボタン 両方とも流れは一緒です) ここから印刷するには、印刷前に予め印刷するプリンターの選択が必要となります。

| 請求書印刷           |                   |              |                  |                     |              |               |                           |         |
|-----------------|-------------------|--------------|------------------|---------------------|--------------|---------------|---------------------------|---------|
| ED即问            | EXCEL出力           | PDF出力        | ゆうちょPay<br>出力    | ヤマト収納<br>代行データ      | ひな形          | 設定            | 振込先設定                     | 戻る      |
| 受付日: 2023/      | /07/01 ~ 2023/    | 09/13 請求書外3  | プ: 依頼主・商品        | ごと                  | ~            | 郵便即           | 双扱票印刷                     | (はがき    |
| タイトル: ●<br>請求日: | 請求書 ○ 納品書         | 書 日付<br>額:   | : 〇 発送日 ④ 受<br>0 | 対日 ○ 予定日 ○<br>宛名: 氏 | )自由日<br>:名 ~ | ✓ 郵<br>電<br>コ | 便取扱票印刷<br>信払込請求書<br>ンビニ収納 | 入力 請求デー |
| e               | 1 / 1 🕨           | əl 🕘 😋 100 % | •                | 10 🔁 🕅              |              | A4            | 版郵便取扱票                    | ^       |
|                 | <u>No. 000112</u> |              |                  |                     |              | £<br>]        | <u>求 書</u>                |         |

[初期設定]→[初期設定]タブ [使用送り状登録]

以下画面の「郵便払込取扱票」で使用プリンターと用紙サイズを設定します。

郵便局で配布している取扱票は JIS 規格等のサイズに該当しません。その為近いサイズでまずは調整を行ってく ださい。テスト印字を行い余白の調整で印刷できればそれで設定は完了です。

| 使用送 | り状登録                               |      |                |       |      |                            |       |          |        |
|-----|------------------------------------|------|----------------|-------|------|----------------------------|-------|----------|--------|
| テ   | スト印字 バーコード                         | 対    | 応送             | り状    | 戻    | 3                          |       |          | -      |
|     |                                    |      |                |       |      | プリンターと用紙サ                  | 1     | ズを設定したら、 |        |
| j   | ■送業者: システム印刷物                      |      |                | ~     |      | テスト印字を行                    | 5     | てください。   |        |
| •   | 使用:使用する送り状を選択し                     | てくださ | 56.            |       |      | 位置合わせは全白                   | 調     | 整で行います   |        |
| •   | 初期:注文受付登録の初期値で領                    | 表示され | ιる送り<br>-∠ +"+ | 状です。う | 里送業者 |                            | ц/ч). |          |        |
| •   | テスト印子を行いなから余日を調<br>例)左に5mm動かす ⇒ -5 | 調整して | . < /cð        | 61.0  |      |                            |       |          | •      |
|     | たに5mm動かす ⇒ 5                       |      |                |       |      |                            |       |          |        |
| Na  | 送り状名称                              | 使用   | 初期             | 左余白   | 上余白  | 使用プリンタ                     |       | 用紙サイズ    | 使用小口伝票 |
| 51  | 郵便払込取扱票                            |      | Г              | -6    | 0    | Canon MF4800 Series CARPS2 | 1     | A5 🚽     | -      |
| 52  | はがき                                | •    |                | 0     | 0    |                            | -     |          | *      |

### 2. 用紙のサイズ違いのエラーがでた場合

テスト印字で指定したサイズと実際の用紙サイズが異なる為エラーになった場合、用紙サイズを自動で感知 している為、汎用的な用紙サイズでは印刷できない可能性があります。 その場合、実際の払込取扱票で用紙のサイズを確認して設定を行います。 お客様ご自身でお持ちの伝票を測って、設定を行ってください。

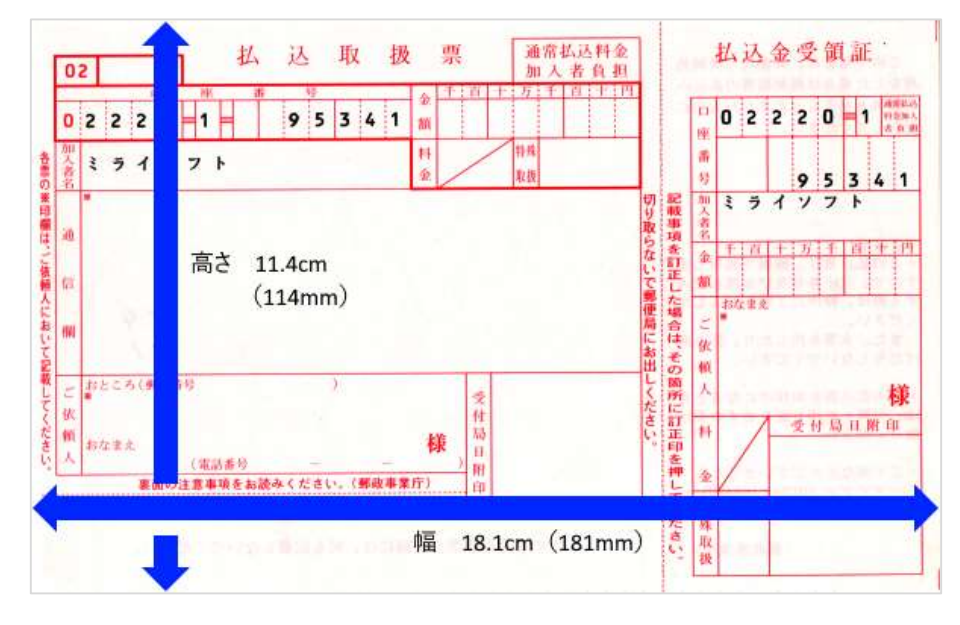

プリンターに「ユーザー定義」で専用の用紙サイズを作成する事になります。 郵便取扱票を印刷する予定のプリンターは、既に印刷可能なプリンターである前提で説明します。 もしプリンターが接続されていない場合には、まずプリンターの初期設定を行ってください。

### 3. プリンターの追加

ここからは、郵便取扱票用にプリンター設定を作成します。

上記のエラーのように用紙サイズを自分で指定する場合、特定のトレイに用紙をセットしたい場合などにも同じ 要領でプリンターの追加が必要です。手順としては以下の流れになりますが、詳細画面は使用するOSやプリン ターメーカーによって異なる為、操作の手順が分からない場合にはメーカーにお問合せください。

- ・郵便取扱票用のプリンターを追加
- ・用紙サイズを指定
- ・用紙をセットするトレイを指定

<以下サンプルは Windows10 の場合です>

宅配管理のソフトではなく、まずはWindows 側でプリンターの設定を行います。 デスクトップ左下の[スタート]ボタンから[設定]を選択。

| 8 | user        |        |     |
|---|-------------|--------|-----|
| Ľ | ドキュメント      |        | Go  |
| 8 | ピクチャ        |        |     |
| ŵ | 設定          |        | nai |
| Φ | 電源          | ×<br>× | 探る  |
|   | ▶ とこに入力して検索 |        |     |

プリンターの追加は、指定のトレイから印刷 したい場合にも活用できます。 トレイの追加部分を参考にしてください。

### [デバイス]の中から[プリンターとスキャナー]を選択します。

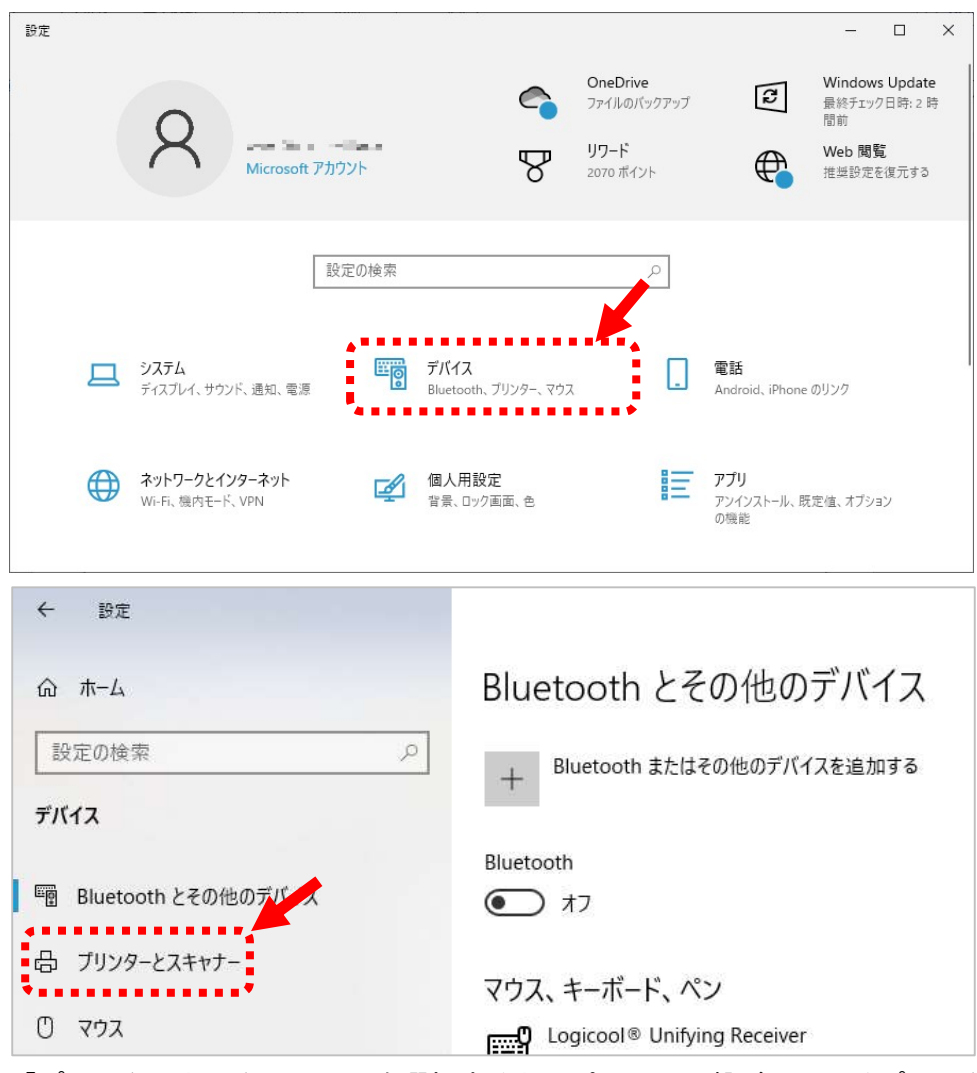

「プリンターとスキャナー」を選択すると、パソコンに繋がっているプリンターの一覧が表示されます。 今回は郵便取扱票専用のプリンター設定を作成しますので、+の部分をクリックします(プリンターまたはスキ ャナーを追加します)

| ← 設定                |                       |
|---------------------|-----------------------|
| ☆ ホーム               | プリンターとスキャナー           |
| 設定の検索               | プリンターとスキャナーの追加        |
| デバイス                | + プリンターまたはスキャナーを追加します |
| Bluetooth とその他のデバイス | ·                     |
| 品 ブリンターとスキャナー       |                       |
| 🕐 דלי               |                       |
| ロ タッチパッド            |                       |
| ■ 入力                |                       |
| しばこく プロシカーの やまか 田田  | ぶ 中 に ナ ち ナ ナ         |

しばらくプリンターの検索処理が実行されます。

[プリンターが一覧にない場合]をクリックしてください。

次ページのように[プリンターの追加]のウィンドウが表示されます。

ー番下の、「ローカルプリンターまたはネットワークプリンターを手動設定で追加する」にチェックを入れて、 [次へ]のボタンで進めます。

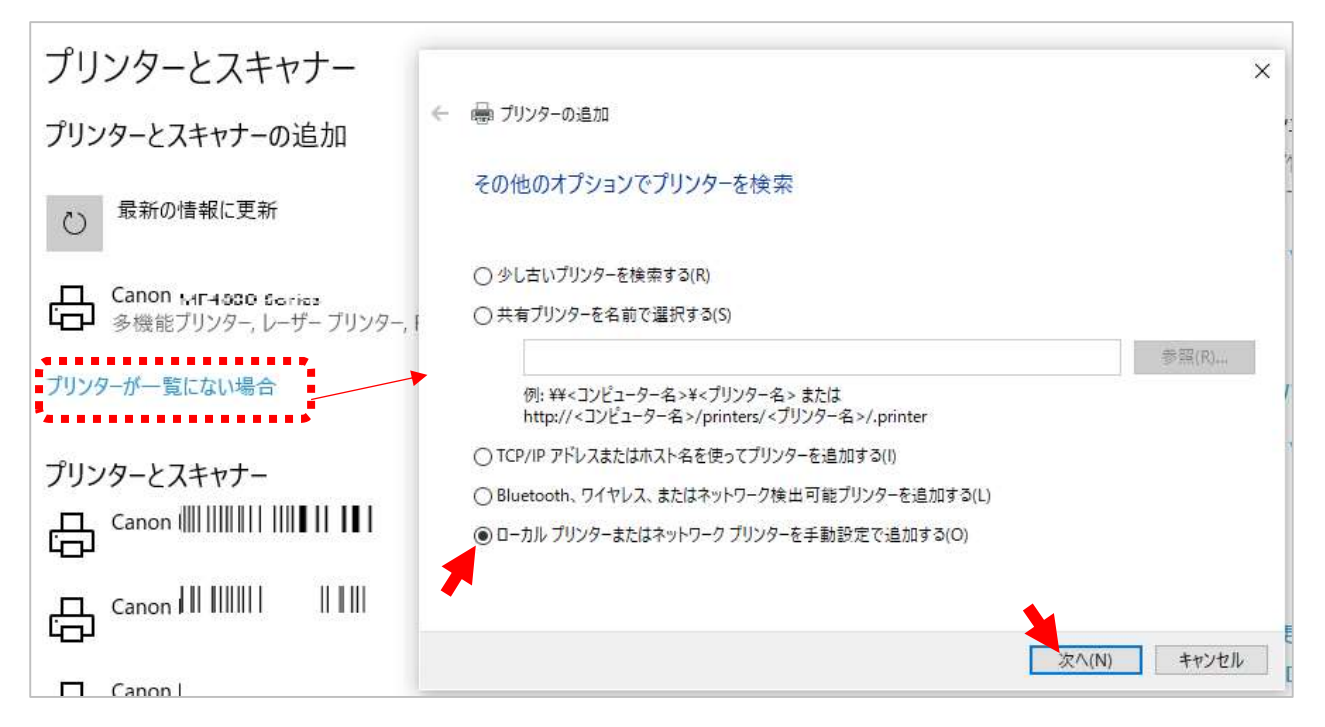

プリンターポートが分かる場合には選択し、分からない場合には初期値のまま[次へ]で進めます。

|   |                     |                        | ×           |              |
|---|---------------------|------------------------|-------------|--------------|
| ÷ | 🖶 プリンターの追加          |                        |             |              |
|   | プリンター ポートの選択        |                        |             | ポートの変更は後からでも |
|   | プリンター ポートによってコンピュータ | アーがプリンターと情報を交換できるようになり | ます。         | 行えます。        |
|   | ● 既存のポートを使用(U):     | LPT1: (ブリンター ポート)      | ~           |              |
|   | ○新しいポートの作成(C):      |                        |             |              |
|   | ポートの種類:             | Canon MFNP Port        | ~           |              |
| - |                     |                        |             |              |
|   |                     |                        | 次へ(N) キャンセル |              |

次にドライバーの選択画面が表示されます。設定するプリンターを選択して[次へ]で進めてください。

| プリンター ドライバー(    | のインストール           |                        |                |
|-----------------|-------------------|------------------------|----------------|
| 会 一覧からプリン<br>い。 | ターを選択してください。他のモ   | デルを表示するには、[Windows Upd | date]をクリックしてくた |
| インストール CC       | )からドライバーをインストールすう | るには、 [ディスク使用] をクリックしてく | ださい。           |
| 製造元             | ^ プリンター           |                        |                |
| Canon           | Canon             | MF4800 CARPS2 XPS      |                |
| EPSON           | Canon             | MF4800 Series (FAX)    |                |
| Fuji Xerox      | Canon             | MF4800 Series CARPS2   |                |
| Generic         | ~                 |                        |                |
|                 | コリ 史 ク ナ か ブリ ナ ナ | MGa davia Lla data 040 | ゴノフク体田川い       |
| このトライハーはナン?     | が加着名されています。       | windows Update(w)      | 71入9使用(日)。     |
| ドライバーの署名が重      | 主要な理由             | 🔺 .                    |                |

既に同じプリンターが接続されていますので、"現在インストールされているドライバーを使う"で進めてくだ さい。

|                                       | ×         |
|---------------------------------------|-----------|
| ← 📾 プリンターの追加                          |           |
| どのバージョンのドライバーを使用しますか?                 |           |
| 既にこのプリンターのドライバーがインストールされていることを検出しました。 |           |
| ● 現在インストールされているドライバーを使う(推奨)(U)        |           |
| ○ 現在のドライバーを置き換える(R)                   |           |
| 次/                                    | (N) キャンセル |

プリンターの名称は初期値で表示されますが、後で設定した事が分かるように、分かり易い名称に変更してくだ さい。

| <u>(</u> – – – – – – – – – – – – – – – – – – – | リンターの追加    |                     |                     |             |              | ×    |
|------------------------------------------------|------------|---------------------|---------------------|-------------|--------------|------|
| プリン                                            | /ター名を入     | カしてください             |                     |             |              |      |
| プリング                                           | 7-名(P):    | Canon MF4800        | Series CARPS2 (1 그) | <u>(–)</u>  |              |      |
| このプリ                                           | リンターは、Canc | on MF4800 Series CA | RPS2 のドライバーを使       | oてインストールされま | ŧ <b>d</b> . |      |
| - ⊜7!                                          | リンターの追加    |                     |                     |             |              | >    |
| プリン                                            | 1ター名を入     | カしてください             |                     |             |              |      |
| プリンダ                                           | 9-名(P):    | Canon MF4800        | ▼<br>(郵便取扱票)        |             |              |      |
| このプリ                                           | リンターは、Cano | on MF4800 Series CA | RPS2 のドライバーを使       | oてインストールされま | ŧj.          |      |
|                                                |            |                     |                     |             | 次^(N) 1      | キンセル |

| プリンター共有                                         |                                                                          |
|-------------------------------------------------|--------------------------------------------------------------------------|
| このプリンターを共有するには<br>前を入力してください。共有                 | t、共有名を作成する必要があります。推奨されている名前を使用するか、または新しく名<br>名はほかのネットワーク ユーザーによって参照されます。 |
| ● このプリンターを共有しな                                  | ( <sup>1</sup> (0)                                                       |
|                                                 |                                                                          |
| ○このプリンターを共有して                                   | 、ネットワークのほかのコンピューターから検索および使用できるようにする(S)                                   |
| )このプリンターを共有して.<br>共有名(日):                       | 、ネットワークのほかのコンピューターから検索および使用できるようにする(S) Canon MF4800(郵便取扱票)               |
| ○このプリンターを共有して、<br>共有名(H):<br>場所(L):             | 、ネットワークのほかのコンピューターから検索および使用できるようにする(S)<br>Canon MF4800 (郵便取扱票)           |
| ○このプリンターを共有して、<br>共有名(H):<br>場所(L):<br>コメント(C): | 、ネットワークのほかのコンピューターから検索および使用できるようにする(S) Canon MF4800 (郵便取扱票)              |
| ○このプリンターを共有して、<br>共有名(H):<br>場所(L):<br>コメント(C): | 、ネットワークのほかのコンピューターから検索および使用できるようにする(S) Canon MF4800 (郵便取扱票)              |

通常使うプリンターにはならないと思いますので、チェックを外して進めてください。

|              |                                                                                              | × |
|--------------|----------------------------------------------------------------------------------------------|---|
| $\leftarrow$ | → プリンターの追加                                                                                   |   |
|              | Canon MF4800 (郵便取扱票) が正しく追加されました                                                             |   |
|              | 」通常使うブリンターに設定する(D)<br>ブリンターが正しく動作していることを確認したり、ブリンターのトラブルシューティング情報を表示したりするには、テストページを印刷してください。 |   |
|              | テスト ページの印刷(P)                                                                                |   |
|              | 完了(F) キャンセル                                                                                  |   |

- ここまでで郵便取扱票用のプリンターの追加は完了です。
- では、追加したプリンターに取扱票に合わせた詳細の設定を行います。

### 4. ポートの確認

以下のようにプリンターの一覧に設定したプリンターが追加されます。 追加されたプリンター名をクリックすると、[管理]ボタンが表示されるので選択します。

| 命 赤-ム                 | プリンターとスキャナー                           |                         |
|-----------------------|---------------------------------------|-------------------------|
| 設定の検索の                | プリンターとスキャナーの追加                        |                         |
| デバイス                  | + プリンターまたはスキャナーを追加し                   | します                     |
| 🛅 Bluetooth とその他のデバイス |                                       |                         |
| 品 ブリンターとスキャナー         | プリンターとスキャナー<br>□ Canon MF4800 (郵便取扱票) | j.                      |
| ① マウス                 |                                       | •                       |
| ロ タッチパッド              | Canon MF4800 CARPS2 プ<br>既定           | <sup>P</sup> リンターとスキャナー |
|                       | <sup>L</sup> C                        | 러 🖌                     |
|                       |                                       | キューを開く 管理 デバイスの削除       |

ここで、追加したプリンターが確認できない場合…

プリンターが一覧にない場合、既に作成済の同じプリンターとポートが一緒になっています。 [管理]で進めると、デバイスの管理画面で設定したプリンターを選択できると思います。 既にポートが一緒になっている場合には、次ページのポートの確認変更作業は必要ありません。

## プリンターとスキャナー

| Canon MF48<br>氏定 | 00 Series CARP | 252                                                                                                    |                                                               |                                                                           |
|------------------|----------------|----------------------------------------------------------------------------------------------------|---------------------------------------------------------------|---------------------------------------------------------------------------|
|                  | キューを開く         | 管理 デバ                                                                                                    | イスの削除                                                         |                                                                           |
|                  |                | デバイスの管理<br>このデバイスには、いくつた<br>に、1 つを選択してください<br>Canon MF4800 Serie<br>プリンターの状態: 既な<br>プリンターキューを開く<br>テスト ページの印刷<br>トラブルシューティング ツー<br>プリンターのプロパティ | <sup>N</sup> 異なる機能が<br>N。<br>es CARPS2 、<br>E<br>既定とし<br>ルの実行 | あります。その機能の設定を管理するため<br>Canon MF4800 Series CARPS2<br>Canon MF4800 (郵便取扱票) |

[管理]→[プリンターのプロパティ]を選択します。

プロパティの画面内で、[ポート]タブに切り替え、ポートに誤りがないか確認します。

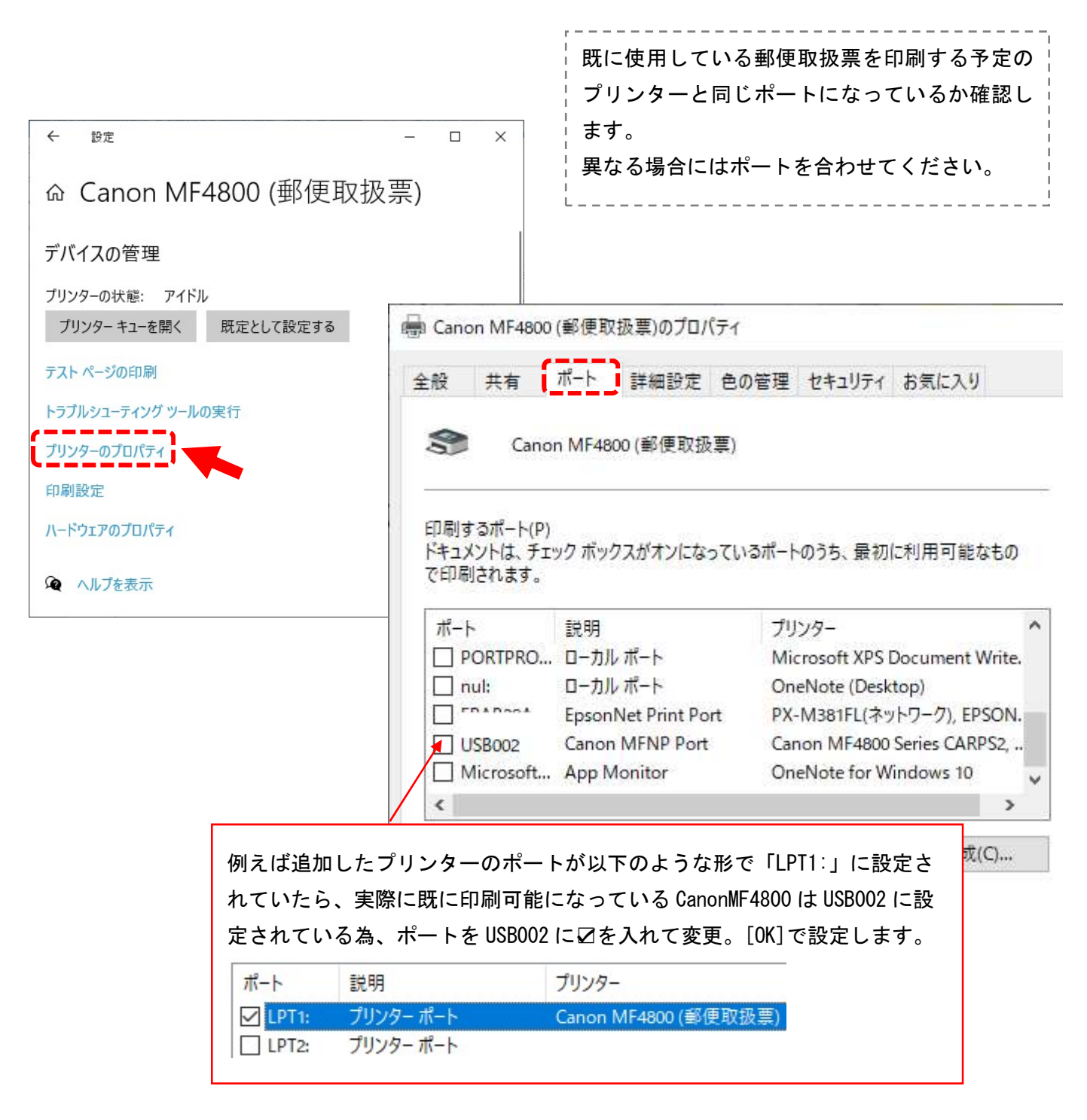

同じポートに変更されると以下のようにプリンター名が並びます。

| ポート    | 説   | プリンター                 |                         |
|--------|-----|-----------------------|-------------------------|
| USB002 | С., | Canon MF4800 (郵便取扱票), | Canon MF4800 Series CAR |

以上でポートの確認は終了です。

### 5. **用紙の設定**

次にタブを全般に切り替えて、[基本設定]ボタンから用紙の設定を行います。

| 🖶 Canon MF4800 (郵便取扱票)のプロパティ       | ×                         |
|------------------------------------|---------------------------|
| 全般 共有 ポート 詳細設定 色の管理 セキュリティ お気に入り   |                           |
| Canon MF4800 (郵便取扱票)               |                           |
| 場所(L):                             |                           |
| באַראַנ):                          | ▲ 詳細設定画面はプリンターの機種やメー      |
|                                    | カーによって異なります。              |
| モデル(O): Canon MF4800 Series CARPS2 | 「オリジナルの用紙サイズを追加した         |
| (機能)<br>色: いいえ 利用可能な用紙:            | い」など主旨を伝えれば、殆どのメーカ        |
| 両面: はい                             |                           |
| ホチキス止め: いいえ                        | ねせき チャック インドレイン キャック・キャック |
| 速度: 25 ppm<br>最高解像度: 600 dpi       | わせた于順をガイトしていたたけます。        |
| 基本設定(E) テストページの印刷(T)               |                           |
| OK キャンセル 適用(A)                     | ヘルプ                       |

### 例1)ユーザー設定ボタンがある場合

ページ設定の中に[ユーザー設定用紙]ボタンがあり、オリジナルの用紙サイズを設定できます。

|                            | 票) 印刷設定                                              |                     | ×                      |
|----------------------------|------------------------------------------------------|---------------------|------------------------|
| 基本設定 ページ設定 仕上<br>お気に入り(F): | <ul> <li>Ⅰ「 印刷品質</li> <li>● ■ 標準設定</li> </ul>        | ~ 追加(1)             | 1                      |
| 出力方法(M):                   | 📄 印刷                                                 | ~                   |                        |
|                            | 「<br>「<br>「<br>「<br>「<br>「<br>「<br>「<br>稿<br>サイズ(S): | A4                  | ~                      |
|                            | 出力用紙サイズ(Z):                                          | 原稿サイズと同じ            | ~                      |
|                            | 部数(C):                                               | 1 🖨 部 (1~99)        |                        |
|                            | - 印刷の向き(O)                                           | A                   | 権                      |
|                            | ページレイアウト(L) :                                        | <b>1</b> 1 in 1(標準) |                        |
| A4()百年:日勤)                 | □倍率を指定する(N)<br>倍率(G):                                | 100 🔹 % (25~200)    | 変更が必要な場合も<br>あります。※1参照 |
| 設定確認(V)                    |                                                      | 普通紙(60~90g/ni)      | ~                      |
|                            | □ <b>スタンブ(K)</b><br>スタンプ名(T):                        | マル心 ~               | スタンプ編集(1)              |
|                            | ユーザー部                                                | 定用紙(U) ページオブション(E)  | 標準に戻す(R)               |
|                            |                                                      | OK キャンセル 適用         | 用(A) ヘルプ               |

| ユーザー設定用紙                                                                                           |                                                                                   |                     | ×                                                                                  |
|----------------------------------------------------------------------------------------------------|-----------------------------------------------------------------------------------|---------------------|------------------------------------------------------------------------------------|
| 用紙→覧(L):<br>名前<br><sup>●</sup> レター<br><sup>●</sup> リーガル<br><sup>●</sup> エグゼクティブ<br><sup>●</sup> A5 | サイズ<br>215.9 × 279.4<br>215.9 × 355.6<br>184.2 × 266.7<br>1485 × 210.0            | ^                   | <u>ユーザー設定用紙名(N)</u> :<br>郵便取扱票<br>単位(U)<br><ul> <li>ミリメートル</li> <li>インチ</li> </ul> |
| • B5<br>• A4<br>• B4<br>• A3                                                                       | 182.0 × 210.0<br>182.0 × 257.0<br>210.0 × 297.0<br>257.0 × 364.0<br>297.0 × 420.0 | <b>v</b>            | 用紙サイズ<br>幅(W): 114.0 mm (76.2~216.0)<br>高さ(E): 181.0 mm (127.0~356.0)<br>登録(R)     |
|                                                                                                    | ※1.このように、<br>います。場合によ<br>必要があります。                                                 | 入力で<br>っては月<br>テスト印 | OK キャンセル ヘルプ(H)<br>きるサイズの範囲が決まって<br>引紙の向きを変えてセットする<br>叩字してご確認ください。                 |

# ユーザー定義で用紙設定ができると、以下のように用紙タイプの一覧に追加されます。 これで用紙設定は完了です。

| 📾 Canon MF4800 (郵便取扱票) | )印刷設定                                                                                                    |                                                                          | ×                                            |
|------------------------|----------------------------------------------------------------------------------------------------|--------------------------------------------------------------------------|----------------------------------------------|
| 基本設定 ページ設定 仕上げ         | 印刷品質                                                                                                    |                                                                          |                                              |
| お気に入り(F):              | 標準設定                                                                                                    | ~ 追加(1) 編集(2)                                                            |                                              |
| 出力方法(M):               | 3 印刷                                                                                                    | ~                                                                        |                                              |
|                        | <ul> <li>              原稿サイズ(S):          </li> <li>             出力用紙サイズ(Z):         </li> <li>             部数(C):         </li> <li>             印刷の向き(O)         </li> </ul> | A4<br>レター<br>リーガル<br>エグゼクティブ<br>A5<br>B5<br>A4<br>B4<br>A3<br>はがき        | ~                                            |
| A4(倍率:自動)              | ページレイアウト(L):                                                                                                    | 住(思)から<br>4面はがき<br>封筒 洋形長3号<br>封筒 長形3号<br>ユーザ 設定(名称(国定)<br>載便取扱業(ユーザー設定) | (コーザー設定):                                    |
|                        | 倍率を指定する(N)                                                                                                    | ·                                                                        | - 114.0 mm x 181.0 mm<br>- 4.49 in x 7.13 in |
|                        | 倍率(G):                                                                                                    | 100 😯 % (25~200)                                                         |                                              |
| 設定確認(V)                | 用紙種類(Y):                                                                                                    | 普通紙(60~90g/mł)                                                           | ~                                            |
|                        | □ スタンプ(K)                                                                                                    |                                                                          |                                              |
|                        | スタンプ名(T):                                                                                                    | マル総 ジスタンブ損集(1                                                            | 0                                            |
|                        | ユーザー設定用                                                                                                    | 月紙(U) ページオブション(E) 標準に戻す(F                                                | R)                                           |
|                        |                                                                                                    | OK キャンセル 適用(A) へ                                                         | ルプ                                           |

プリンター側で登録された用紙サイズは、以下のように宅配管理側の設定でも用紙サイズに表示されるようになりますので、作成した用紙サイズを設定すればエラーが解消されると思います。

使用送り状登録

| テ   | スト印字 バーコ・<br>ラベルI                                               | ード<br>印刷             | 対応送<br>一賢      | り状             | 戻る                                     |                    |     |                         |   |  |  |  |
|-----|-----------------------------------------------------------------|----------------------|----------------|----------------|----------------------------------------|--------------------|-----|-------------------------|---|--|--|--|
| ì   | 運送業者: システム印刷物 ~                                                 |                      |                |                |                                        |                    |     |                         |   |  |  |  |
| •   | 使用:使用する送り状を選                                                    | 択してくた                | ださい。<br>キャス 送り | 나라고 道          | ()************************************ | 1つ」も地容できませく        |     |                         |   |  |  |  |
|     | 初期・注文支付 豆飯の初期<br>テスト印字を行いながら余<br>例)左に5mm動かす ⇒ -<br>右に5mm動かす ⇒ 5 | i値で表示。<br>白を調整し<br>5 | してくださ          | /1/(9。)垂<br>い。 | 法未有的成なく                                | 「フロが指定しきません        | , o |                         |   |  |  |  |
| Na  | 送り状名称                                                           | 使用                   | 日初期            | 左余白            | 上余白                                    | 使用プリンタ             |     | 用紙サイズ                   |   |  |  |  |
| 51  | 郵便払込取扱票                                                         | ~                    | Г              | -6             | 0 Canon MF4                            | 4800(郵便取扱票) /      | •   | 94                      | - |  |  |  |
| 52  | はがき                                                             | ~                    | Г              | 0              | 0                                      | /                  | -   | レター<br>リーガル             |   |  |  |  |
| 53  | 封筒(長形4号)                                                        |                      |                | 0              | 0                                      |                    | -   | エグゼクティブ<br>A5           |   |  |  |  |
| 54  | 封筒(長形3号)                                                        |                      | Г              | 0              | 0                                      |                    | -   | B5<br>A4                |   |  |  |  |
| 142 | 封筒(角形2号)                                                        |                      | Г              | 0              | 0                                      |                    | -   | B4<br>A3                |   |  |  |  |
| 187 | 電信払込請求書・電信振替請求                                                  | お書 🔽                 |                | -6             | 0 Canon MF                             | 4800 Series CARPS2 | -   | はがき<br>往復はがき            |   |  |  |  |
| 210 | リコーリースコンビニ収納                                                    | •                    | Г              | -6             | 0 Canon MF                             | 4800 Series CARPS2 | -   | 4面はがき<br>封筒 洋形長3号       |   |  |  |  |
| 465 | A4用紙 郵便払込取扱票                                                    | ~                    |                | -6             | 0 Canon MF4                            | 4800 Series CARPS2 | -   | 封筒 長形3号<br>ユーザー設定(名称固定) |   |  |  |  |
|     |                                                                 |                      |                |                |                                        |                    |     | 郵便取扱票                   |   |  |  |  |
|     |                                                                 |                      |                | 使用ナ            | リンター                                   |                    |     | 用紙サイズ                   |   |  |  |  |
|     | C                                                               | anon M               | F4800          | (郵便取           | 扱票)                                    |                    | 扱票  | 1                       | - |  |  |  |

### 例2)用紙サイズで選択すると設定画面が表示される場合

用紙サイズで[ユーザー定義サイズ]を選択すると、設定画面が表示されるタイプなどもあります。

|                                                   | 現在の設定一覧                                          | EP-M570T Series                         | (ネットワーク) 印刷設定 |             |                   | ×      |
|---------------------------------------------------|--------------------------------------------------|-----------------------------------------|---------------|-------------|-------------------|--------|
|                                                   | 基本設定<br>用紙種類: 普通紙                                | 基本設定 ページ設                               | 定 ユーティリティー    |             |                   |        |
|                                                   | 印刷品質: レベル 3(標準)<br>カラー: カラー                      | お気に入り                                   | 現在の設定         | ~           | 現在の設定を登録…         | ľ.     |
| EP-M570T Series(ネットワーク)のプロパティ                     | 給紙方法: シートフィーダー<br>用紙サイズ: ユーザー定義サイズ<br>フチなし設定: オフ | プリント設定<br>し、用紙種類                        | 普通紙           | v           | / ww ]            |        |
| 2般 共有 ポート 詳細設定 色の管理                               | ページ設定<br>印刷方向:縦                                  | 10月11日1日日日日日日日日日日日日日日日日日日日日日日日日日日日日日日日日 | 標準            | ~           |                   |        |
| <u>م</u>                                          | 日刷部数:1                                           | 🏭 カラー                                   | カラー           | ~           | EPSON             |        |
| EP-M570T Series(ネットワーク)                           |                                                  | 🔵 色補正                                   | ◉自動 ○ユーザー設定   | B 設定        |                   |        |
| 場所(L):                                            | 両面印刷: オフ<br>つか・オマーク・ かし                          | 給紙設定<br>給紙方法 5                          | リートフィーダー      |             | ~                 |        |
| コメント(C):                                          |                                                  | 用紙サイズ                                   | レーザー定義サイズ     |             | ~                 |        |
| モデル(O): EPSON EP-M570T Series                     | <u>ユーザー</u><br>用紙t                               | 定義用紙サイズ<br>サイズ                          |               | 用紙サイズ名      |                   |        |
| 機能                                                | カラー調整:手動設定 ユーヤ<br>色補正方法:自然か色会 /                  | ザー定義サイズ                                 |               | 郵便収扱票       |                   |        |
| 它:はい 利用可<br>両面(いいう)                               |                                                  |                                         |               | L )540      |                   |        |
| ホチキス止め: いいえ B5 182                                |                                                  |                                         |               | 用紙幅         | 114.0 😫 [89.0 21) | 5.9]   |
| 速度:不明         A5 14           46 10         A6 10 | E HICONICORNE DE SECU                            |                                         |               | 用紙長         | 181.0 😫 [127.0 1  | 117.6] |
| 最高解像度: 不明 ハガキ                                     | 🗡 Ц Ц                                            |                                         |               |             |                   |        |
|                                                   | テスト ページの印刷(T)                                    |                                         |               | 単位<br>④ ミリン | トル ロインチ           |        |
| 基本設定(E)                                           |                                                  |                                         |               |             |                   |        |

設定方法はプリンターによって様々ですので、必要に応じてメーカーにお問い合わせください。

プリンターによってはユーザー定義の用紙が使えない場合や、複数の用紙をセットするカセットがあっても、手 差しでしかユーザー設定の用紙が使えないものなどもあります。

<mark>(重要)プリンター選定の際には、用紙のサイズを確認して、ユーザー定義の用紙が使えるかどうか、事前にご</mark> 確認ください<mark>。</mark>

### 6. 初期トレイの変更

複数のトレイがあって郵便取扱票用にトレイを指定したい場合には、用紙の追加と同様に

[プリンターのプロパティ]→[基本設定] でトレイの選択を行います。

| ***      *** ********************                                                                                                    | PX-M381FL(ネットワーク)のプロパティ                             |                                        | ×                    |
|----------------------------------------------------------------------------------------------------|-----------------------------------------------------|----------------------------------------|----------------------|
|                                                                                                    | 全般 共有 ポート 詳細設定 色の管理 セキュリティ 環境設定                     | バージョン情報                                |                      |
| SNRL          DVHC:          EVALUATION:          EVALUATION:                                                                                                    | PX-M381FL(ネットワーク)                                   |                                        |                      |
| DOWNOL         TOWNOL         TOWN                                                                                                    | 場所(1):                                              |                                        |                      |
| trime                                                                                                    | אפוויונן.<br>אצואנס:                                |                                        |                      |
| triple wides                                                                                                    |                                                     |                                        |                      |
| ************************************                                                                                                    | モデル(O): EPSON PX-M381FL                             |                                        |                      |
|                                                                                                    | 機能<br>色: いいえ 利用可能な用紙:                               |                                        |                      |
| Ref 2004X     1000000000000000000000000000000000000                                                                                                    | 両面: はい A4 210 x 297 mm                              | ^ #                                    | 5本設定(E) テストページの印刷(T) |
| 単本形式を、地部で、、、、       ・       ・       ・       ・       ・       ・       ・       ・       ・       ・       ・       ・       ・       ・       ・       ・       ・       ・       ・       ・       ・       ・       ・       ・       ・       ・       ・       ・       ・       ・       ・       ・       ・       ・       ・       ・       ・       ・       ・       ・       ・       ・       ・       ・       ・       ・       ・       ・       ・       ・       ・       ・       ・       ・       ・       ・       ・       ・       ・       ・       ・       ・       ・       ・       ・       ・       ・       ・       ・       ・       ・       ・       ・       ・       ・       ・       ・       ・       ・       ・       ・       ・       ・       ・       ・       ・       ・       ・       ・       ・       ・       ・       ・       ・       ・       ・       ・       ・       ・       ・       ・       ・       ・       ・       ・       ・       ・       ・       ・       ・       ・       ・       ・       ・       ・       ・       ・                                                                                                    | ホナキ人止の: いいえ A5 108 223 mm<br>速度: 不明 B6 128 x 182 mm |                                        |                      |
| OK       キャンセル       通用(A)         0       キャンセル       通用(A)         0       キャンセル       通用(A)         0       キャンセル       通用(A)         0       キャンセル       通用(A)         0       キャンセル       通用(A)         0       キャンセル       通用(A)         0       日本       キャンセル       通用(A)         0       日本       日本       日本         0       日本       日本       日本       日本         0       日本       日本       日本       日本         0       日本       日本       日本       日本       日本         1       日本       日本       日本       日本       日本         1       日本       日本       日本       日本       日本       日本         1       日本       日本<                                                                                                    | 最高解像度: 不明 A6 105 x 148 mm                           | <b>~</b>                               |                      |
| 0x       47026       880         0x       47026       880         0x       47026       1         0x       47026       1         0x       100       100         0x       100       100         0x       1000       100         0x       1000       100         0x       1000       100         0x       1000       100         0x       1000       100 <td>基本設定(E) Fストページの印刷</td> <td>गु(T)</td> <td>OK キャンセル 適用(A)</td>                                                                                                    | 基本設定(E) Fストページの印刷                                   | गु(T)                                  | OK キャンセル 適用(A)       |
| x       +vzk       主         PX-M381FL(ネットワ-の) 印刷設定       ×         本部設定       応用設定       1-ティリティ-         方に入り設定       給紙方法       自動選択         「加水日"       「加水日"       「加水日"         「加水日"       「加水日"       「加水日"         「加水日"       「加水日"       「加水日"         「加水日"       「加水日"       「加水日"         「加水日"       「加水日"       「加水日"         「加水日"       「加水日"       「加水日"         「加水日"       「加水日"       「加水日"         「加水日"       「加水日"       「加水日"         「加水日"       「加水日"       「加水日"         「加水日"       「加水日"       「加水日"         「加水日"       「加水日"       「加水日"         「加水日"       「加水日"       「加水日"         「加水日"       「加水日"       「加水日"         「加山日"       「加水日"       「加水日"         「加山日"       「山田"       「山田"         「加山日"       「山田"       「山田"         「加山日"       「山田"       「山田"         「加山日"       「山田"       「山田"         「山田"       「山田"       「山田"         「加山日"       「山田"       「山田"         「山田"       「山田"       「山田"         <                                                                                                    |                                                     |                                        |                      |
| PX-M381FL(ネットワーク)印刷設定       ×         基本設定 応用設定 ユーティリティー          あ気に入り設定       給紙方法       自動選択         登録/御除…       用紙サイズ       前動選択         ● 文書: 標準印刷           ● 文書: 読面印刷           ● 文書: 読面印刷           ● 文書: 読面印刷           ● 文書: 読面印刷           ● 文書: 読面印           ● 文書: 読面印           ● 文書: 読面印           ● 文書: 読面印           ● 文書: 読面日           ● 文書: 読面日           ● 文書: 読面日           ● 文書: 読面日           ● 文書: 読問       ●          ● 取用            ● 取用            ● 口       ●            ● 取用             ● 取用       ●            ● 取用       ●            ● 取用       ●       ●                                                                                                    | OK                                                  | キャンセル 適用(A)                            |                      |
| 基本設定       応用設定       ユーティリティー         あたに入り設定                                                                                                    | ■ PX-M381FL(ネットワーク)印刷設定                             |                                        | ×                    |
| 基本部定       応用設定       1-テイリティー                あ気に入り設定               金級/仰険…               お紙方法             日勤選択             日勤政化             日勤政化             日勤のたい             日勤のたい             日勤のたい             日勤のたい             日勤のたい             日勤のたい             日勤のたい             日勤のたい             日勤のたい             日勤のたい             日勤のたい             日勤のたい             日勤のたい             日勤の日の             の                                                                                                    |                                                     |                                        | <u> </u>             |
| 方気に入り設定       給紙方法       自動選択         登録/削除.       用紙サイズ       自動選択         ● 文書: 径葉印刷       用紙サイズ       自動選択         ● 文書: 花面割の       の       ● 紙       ● 様         ● 文書: 酒面目の刷       ● 紙       ● 様       ● 刷方向         ● 文書: 酒面書+2面割の付け印刷       ● 紙       ● 様       ● 様         ● 文書: 酒面書+2面割の付け印刷       ● 紙       ● 様       ● 様         ● 「「」」」       ● 「」」       ● 紙       ● 様       ● 様         ● 「」」       ● 「」」       ● 紙       ● 様       ● 様         ● 「」」       ● 「」」       ● 紙       ● 様       ● 様         ● 「」」       ● 「」」       ● 紙       ● 様       ● 様         ● 「」」       ● 「」」       ● 紙       ● 様       ● 様         ● 「」」       ● 「」」       ● 紙       ● 様       ● 様         ● 「」」       ● 「」」       ● 紙       ● 様       ● 様         ● 「」」       ● 「」」       ● 「」」       ● 「」」       ● 「」」       ● 「」」         ● 「」」       ● 「」」       ● 「」」       ● 「」」       ● 「」」       ● 「」」         ● 「」」       ● 「」」       ● 「」」       ● 「」」       ● 「」」       ● 「」」         ● 「」」       ● 「」」       ● 「」」       ● 「」」                                                                                                    | 基本設定 応用設定 ユーティリティー                                  |                                        |                      |
| あ気に入り設定           給紙方法         自動選択             登録/削除…           用紙サイズ             東書: 標準印刷           東書: 若礼い             文書: 両面印刷           印刷方向             正 文書: 2面割り付け印刷           印刷活             文書: 両面印刷           印刷方向             取注: 文書: 2面割り付け印刷           印刷活             印刷: か           ・             のす           ・             のす           ・             の           ・             の           ・             の           ・             の           ・             の           ・             の           ・             の           ・             の           ・             の           ・             の           ・             の           ・             の           ・              の </th <th></th> <th></th> <th></th>                                                                                                    |                                                     |                                        |                      |
| 登録/削除       用紙サイズ       自動選択         ● 文書:       (1)         ● 文書:       (1)         ● 次書:       (1)         ● 次書:       (1)         ● 和紙       (1)         ● 和紙       (1)         ● 和紙       (1)         ● 和紙       (1)         ● 和紙       (1)         ● 和紙       (1)         ● 和紙       (1)         ● 和紙       (1)         ● 和紙       (1)         ● 和紙       (1)         ● 和       (1)         ● 和       (1)         ● 印刷       (1)         ● 和       (1)         ● 和       (1)         ● 和       (1)         ● 和       (1)         ● 和       (1)         ● 日       (1)         ● 日       (1)         ● 日       (1)         ● 日       (1)         ● 日       (1)         ● 日       (1)         ● 日       (1)         ● 日       (1)         ● 日       (1)         ● 日       (1)         ● 日       (1)         ● 日       (1)                                                                                                    | お気に入り設定                                             | 給紙方法                                   | 自動選択                 |
| ● 文書: 標準印刷          ● 文書: 商面印刷       印刷方向         回文書: 2面割り付け印刷       印刷方向         ● 次書: 高面日印刷       日刷方向         一 文書: 面面+ 2面割り付け印刷       ● 縦         ● 前面印刷       オフ         ● 前面印刷       オフ         ● 近日       ● 縦         ● 縦       ● 縦         ● 縦       ● 縦         ● 縦       ● 縦         ● 縦       ● 縦         ● 縦       ● 縦         ● 縦       ● 縦         ● 縦       ● 縦         ● 縦       ● 縦         ● 縦       ● 縦         ● 縦       ● 縦         ● 縦       ● 縦         ● 縦       ● 縦         ● 縦       ● 縦         ● 両面印刷       オフ         ● じ方設定       ● 隙         ● 前面印刷       ● ジ         ● 御数作音低減モード       オフ         ● 日刷フレビューを表示       ● 日刷(ク)レビューを表示         ● ひとしてカリント       ● 田(A)                                                                                                    | 登録/削除                                               | 用紙サイズ                                  | 自動選択<br>對在MPKLZ      |
| 文書: (病(年)い)       ○ 大書: (方向)         (回) 文書: (方面)       ① 税         (回) 文書: (百面)       ① 税         (回) 文書: (百面)       ① 税         (回) 文書: (百面)       ① 税         (回) 文書: (百面)       ① 税         (回) 文書: (百面)       ① 税         (回) 次書: (百面)       ① 税         (回) 次書: (回)       ① (回)         (回) 次書: (回)       ① (回)         (回) 次書: (回)       ① (回)         (回) 公司       ① (回)         (回) ① (□)       ① (□)         (回) ① (□)       ① (□)         (回) ① (□)       ① (□)         (回) ① (□)       ① (□)         (回) ① (□)       ① (□)         (回) ① (□)       ① (□)         (回) ○ (□)       ① (□)         (回) ○ (□)       ① (□)         (回) ○ (□)       ① (□)         (回) ○ (□)       ① (□)         (回) ○ (□)       ① (□)         (回) ○ (□)       ① (□)         (回) ○ (□)       ① (□)         (回) ○ (□)       ① (□)         (回) ○ (□)       ① (□)         (回) ○ (□)       ① (□)         (回) ○ (□)       ① (□)         (回) ○ (□)       ① (□)         (回) ○ (□)       ① (□)                                                                                                    |                                                     | 1                                      | 用紙カセット1              |
| 文書: chul       印刷方向       ●縦       ○横         (1) 文書: 2面書町の付け印刷       印刷方向       ●縦       ○横         (1) 文書: 両面+2面書町の付け印刷       「面面印刷       オフ          (1) 「       (1) 「       (1) 「       (1) 「         (1) 「       (1) 「       (1) 「       (1) 「         (1) 「       (1) 「       (1) 「       (1) 「         (1) 「       (1) 「       (1) 「       (1) 「         (1) 「       (1) 「       (1) 「       (1) 「         (1) 「       (1) 「       (1) 「       (1) 「         (1) 「       (1) 「       (1) 「       (1) 「         (1) 「       (1) 「       (1) 「       (1) 「         (1) 「       (1) 「       (1) 「       (1) 「         (1) 「       (1) 「       (1) 「       (1) 「         (1) 「       (1) 「       (1) 「       (1) 「         (1) 「       (1) 「       (1) 「       (1) 「         (1) 「       (1) 「       (1) 「       (1) 「         (1) 「       (1) 「       (1) 「       (1) 「         (1) 「       (1) 「       (1) 「       (1) 「         (2) 「       (1) 「       (1) 「       (1) 「         (2) 「       (1) 「       (1) 「                                                                                                    | ■ 人書: (標準口)4回<br>■ 立書・きわい                           |                                        |                      |
| 図 文書: 2面割り付付印刷       用紙種類       普通紙       ~         図 文書: 両面+ 2面割り付付印刷       用紙種類       普通紙       ~         両面印刷       オフ       ~          ●       ●       ●       ●       ●         ●       ●       ●       ●       ●         ●       ●       ●       ●       ●       ●         ●       ●       ●       ●       ●       ●       ●         ●       ●       ●       ●       ●       ●       ●       ●       ●       ●       ●       ●       ●       ●       ●       ●       ●       ●       ●       ●       ●       ●       ●       ●       ●       ●       ●       ●       ●       ●       ●       ●       ●       ●       ●       ●       ●       ●       ●       ●       ●       ●       ●       ●       ●       ●       ●       ●       ●       ●       ●       ●       ●       ●       ●       ●       ●       ●       ●       ●       ●       ●       ●       ●       ●       ●       ●       ●       ●       ●       ●       ●       ●       ●                                                                                                    | ◎ 大音・C100<br>◎ 文書・両面印刷                              | 印刷方向                                   | ●縦   ○横              |
| 図 文書: 両面+2面割り付け印刷       印刷品質       標準         一面印刷       オフ          一面印刷       オフ          上       シじ方設定       濃度調整         割り付け/ポスター       オフ       設定         部数       1       ご         ご       ご       ご         現在の設定を表示       日刷ブレビューを表示       日刷ブレビューを表示         設定値を初期化       イング残量       ことめてプリント Lite                                                                                                    | 12 文書:2面割り付け印刷                                      | 用紙種類                                   | 普通紙 ~                |
| ● 「「「」」」」」」」     ● 「」」」」」」」     ● 「」」」」」」     ● 「」」」」」」     ● 「」」」」」」     ● 「」」」」」     ● 「」」」」     ● 「」」」」     ● 「」」」」     ● 「」」」     ● 「」」」     ● 「」」」     ● 「」」」     ● 「」」」     ● 「」」」     ● 「」」」     ● 「」」」     ● 「」」」     ● 「」」」     ● 「」」」     ● 「」」」     ● 「」」」     ● 「」」」     ● 「」」」     ● 「」」」     ● 「」」」     ● 「」」」     ● 「」」」     ● 「」」」     ● 「」」」     ● 「」」」     ● 「」」」     ● 「」」」     ● 「」」」     ● 「」」」     ● 「」」」     ● 「」」」     ● 「」」」     ● 「」」」     ● 「」」」     ● 「」」」     ● 「」」」     ● 「」」」     ● 「」」」     ● 「」」」     ● 「」」」     ● 「」」」     ● 「」」」     ● 「」」」     ● 「」」」     ● 「」」」     ● 「」」」     ● 「」」」     ● 「」」」     ● 「」」」     ● 「」」」     ● 「」」」     ● 「」」」     ● 「」」」     ● 「」」」     ● 「」」」     ● 「」」」     ● 「」」」     ● 「」」」     ● 「」」」     ● 「」」」     ● 「」」」     ● 「」」」     ● 「」」」     ● 「」」     ● 「」」     ● 「」」     ● 「」」     ● 「」」     ● 「」」     ● 「」」     ● 「」」     ● 「」」     ● 「」」     ● 「」」     ● 「」」     ● 「」」     ● 「」」     ● 「」」     ● 「」」     ● 「」」     ● 「」」     ● 「」」     ● 「」」     ● 「」」     ● 「」」     ● 「」」     ● 「」」     ● □」     ● □」     ● □」     ● □」     ● □」     ● □」     ● □」     ● □」     ● □」     ● □」                                                                                                    | 国 文書:両面+2面割り付け印刷                                    | 印刷品質                                   | 1番/社                 |
| 両面印刷       オフ         とじ方設定       漁庭調整         割り付け/ポスター       オフ         酸加       1         部数       1         ご       ジェ通         動作音低減モード       オフ         日刷フレビューを表示         まとめてクリント Lite                                                                                                    |                                                     |                                        | 1集学 ~                |
| 両面印刷 オフ<br>とじ方設定 漁度調整<br>割り付け/ポスター オフ<br>酸定<br>割り付け/ポスター オフ<br>酸定<br>部数 1<br>ビョン<br>び声 単位で印刷<br>逆順印刷<br>動作音低減モード オフ<br>ひが見<br>したのプリント Lite<br>のK キャンセル 遠用(A) ヘルブ                                                                                                    |                                                     | 34                                     |                      |
| とじ方設定       濃度調整         割り付け/ポスター       オフ       設定         副り付け/ポスター       オフ       設定         副り付け/ポスター       オフ       設定         副り付け/ポスター       オフ       設定         副り付け/ポスター       オフ       設定         副り付け/ポスター       オフ       設定         副り付け/ポスター       オフ       設定         副り付け/ポスター       オフ       設定         副り付け/ポスター       オフ       受け         「引き       日部単位で印刷       受援期印刷         「見印刷ブレビューを表示       日印刷ブレビューを表示         日まとめてプリント Lite       (ハルブ                                                                                                    |                                                     | 両面印刷                                   | 77 ~                 |
| Image: Sector of the sector of the sec |                                                     |                                        | とじ方設定 濃度調整           |
| 副り付け/ポスター       オフ       設定         副り付け/ポスター       オフ       設定         副り付け/ポスター       オフ       設定         副り付け/ポスター       オフ       設定         副り付け/ポスター       オフ       受部単位で印刷         一部数       1       ご       ご         現在の設定を表示       回印刷フレビューを表示       日印刷フレビューを表示         設定値を初期化       インク残量       日まとめてブリント Lite         OK       キャンセル       酒用(A)       ヘルブ                                                                                                    |                                                     | -                                      |                      |
|                                                                                                    |                                                     | 割り付け/ポス                                | ター オフ 🗸 設定           |
| 部数       1       回部単位で印刷         ご       ご       ご         ご       ご       ご          ご       ご          ご       ご          ご       ご          ご       ご           ご <td></td> <td>20000000000000000000000000000000000000</td> <td></td>                                                                                                    |                                                     | 20000000000000000000000000000000000000 |                      |
| ○     ○     ○     ○     ○     ○     ○     ○     ○     ○     ○     ○     ○     ○     ○     ○     ○     ○     ○     ○     ○     ○     ○     ○     ○     ○     ○     ○     ○     ○     ○     ○     ○     ○     ○     ○     ○     ○     ○     ○     ○     ○     ○     ○     ○     ○     ○     ○     ○     ○     ○     ○     ○     ○     ○     ○     ○     ○     ○     ○     ○     ○     ○     ○     ○     ○     ○     ○     ○     ○     ○     ○     ○     ○     ○     ○     ○     ○     ○     ○     ○     ○     ○     ○     ○     ○     ○     ○     ○     ○     ○     ○     ○     ○     ○     ○     ○     ○     ○     ○     ○     ○     ○     ○     ○     ○     ○     ○     ○     ○     ○     ○     ○     ○     ○     ○     ○     ○     ○     ○     ○     ○     ○     ○     ○     ○     ○     ○     ○     ○     ○     ○     ○     ○     ○     ○                                                                                                        |                                                     | 部数                                     | 1 🔿 部単位で印刷           |
|                                                                                                    |                                                     | 1                                      | ☑ 逆川艇□刷              |
| 朝作音低減モード     オフ     マ       現在の設定を表示     印刷プレビューを表示       設定値を初期化     インク残量       OK     キャンセル       適用(A)     ヘルブ                                                                                                    |                                                     |                                        |                      |
| *パイエWBRXEですのボ     印刷プレビューを表示       設定値を初期化     インク残量       OK     キャンセル       適用(A)     ヘルブ                                                                                                    | 明大の設定をまこ                                            | ゴー 動作音(                                | は)版モード オフ ~          |
| 設定値を初期化 インク残量 □まとめてプリント Lite<br>OK キャンセル 適用(A) ヘルプ                                                                                                    | 現住の設定を表示                                            | 日月                                     | プレビューを表示             |
| OK キャンセル 適用(A) ヘルブ                                                                                                    | 設定値を初期化 インク残損                                       | しまとは                                   | りてプリント Lite          |
| OK キャンセル 適用(A) ヘルプ                                                                                                    |                                                     |                                        |                      |
|                                                                                                    |                                                     | OK                                     | キャンセル 適用(A) ヘルプ      |

トレイ選択の項目名はプリンターによって異なりますが、上記のように「<mark>給紙方法</mark>」などです。

トレイと手差しの2か所だけのプリンターでは、手差しに紙をセットすると手差しに優先的に印刷するものもあ ります。その場合トレイ選択箇所はありませんので予めプリンターのマニュアル等でご確認ください。 通常初期値は「自動・自動選択」等になっていますので、指定トレイを選択して[OK]で設定完了です。

| - 印刷の向き(T) | A ●縦 A 〇借 |                     |
|------------|-----------|---------------------|
| 用紙種類(Y):   | 指定しない     | このプリンターでは           |
| 給紙部(O):    | 手差し 🔶     | 「給紙部」という項目名で手差しも選択で |
|            | 自動        | <b>きるようになっています。</b> |
| □ ベージ集約(G) | 手差し       |                     |
| □ 両面印刷(N)  | カセット1     |                     |

# トレイの初期設定を変更した場合にも、必ず送り状設定で設定したプリンターに変更してください。

使用送り状登録

| <i> <b>⊤</b> </i> | テスト印字バーコード<br>ラベル印刷対応送り状<br>一覧戻る運送業者:システム印刷物>・使用:使用する送り状を選択してください。<br>・初期:注文受付登録の初期値で表示される送り状です。運送業者関係なく1つしか指定できません。・テスト印字を行いながら余白を調整してください。<br>例) 左に5mm動かす ⇒ -5<br>右に5mm動かす ⇒ 5 |            |    |     |     |             |               |   |                          |   |  |  |
|-------------------|----------------------------------------------------------------------------------------------------|------------|----|-----|-----|-------------|---------------|---|--------------------------|---|--|--|
| Na                | 送り状名称                                                                                                    | 使用         | 初期 | 左余白 | 上余白 |             | 使用ブリンタ        |   | 用紙サイズ                    |   |  |  |
| 51                | 郵便払込取扱票                                                                                                    | ~          |    | -6  | 0 0 | anon MF4800 | (郵便取扱票) /     | - | <u>A4</u>                | - |  |  |
| 52                | はがき                                                                                                    | ~          |    | 0   | 0   |             |               | - | レター<br>リーガル              |   |  |  |
| 53                | 封筒(長形4号)                                                                                                    | ~          | Г  | 0   | 0   |             | /             | - | エグゼクティブ<br>A5            |   |  |  |
| 54                | 封筒(長形3号)                                                                                                    | ~          |    | 0   | 0   |             |               | - | B5<br>A4                 |   |  |  |
| 142               | 封筒(角形2号)                                                                                                    | •          | Γ  | 0   | 0   |             |               | - | B4<br>A3                 |   |  |  |
| 187               | 電信払込請求書・電信振替請求書                                                                                                    | ~          |    | -6  | 0 0 | anon MF4800 | Series CARPS2 | - | はがき<br>往復はがき             |   |  |  |
| 210               | リコーリースコンビニ収納                                                                                                    | •          | Γ  | -6  | 0 0 | anon MF4800 | Series CARPS2 | - | 4面はがき<br>封筒 洋形長3号        |   |  |  |
| 465               | A4用紙 郵便払込取扱票                                                                                                    | ~          |    | -6  | 0 0 | anon MF4800 | Series CARPS2 | - | 封筒 長形3号<br> ユーザー設定(名称固定) |   |  |  |
|                   | 使用ブリンタ 甲紙サイズ                                                                                                    |            |    |     |     |             |               |   |                          |   |  |  |
| Can               | on MF4800(郵便取扱調                                                                                                    | <b>₽</b> ) |    | -   | 郵便取 | 扱票          |               |   | -                        |   |  |  |

以上 最終更新日:2024/2/15